### Airiti Reader APP 上架

#### (iRead eBooks<sup>華藝電子書二代 APP)</sup> 華藝帳號(Airiti ID)申請與綁定電子書使用操作說明

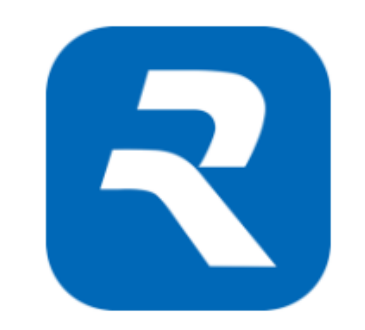

#### 華藝數位股份有限公司 業務部 2019.11.19

大綱

- 前言
- 在華藝線上圖書館(AL) 申請Airiti ID及綁定電子書 (1.1~1.3 推薦大學端)
- ・在華藝電子書(ABC)申請AiritiID及綁定電子書(2.1-2.2 推薦高中端) (以上二擇一申請 Airiti ID)
- Airiti Reader (二代APP)安裝及建立機構使用權限(3.1-3.3)
- Airiti Reader APP (檢索、借書、收藏)
- Viewer進階功能(給摘要、關鍵詞、關鍵字)
- 知識探索服務

# 前言(華藝電子書使用權限)

- iRead eBooks華藝電子書為提供更優質的服務,並整合華藝線上圖書館學術文獻於APP,開發第二代APP「Airiti Reader」, Airiti Reader已於2019.11.13正式上架,即日起華藝將提供電子資源帳號整合服務,因此讀者必須先在airitilibrary華藝線上圖書館(以下簡稱AL)或iRead eBooks華藝電子書(以下簡稱ABC) 註冊一組Airiti ID(華藝的帳號),若讀者已有AL的帳號,可直接登入ABC平台綁定ABC新帳號及 Airiti Reader
- 「Airiti Reader 」 Android 版本 · Google Play 本週就會上架 · 請讀者先在ABC平台綁定使用 · 等Android版本上架 · 再請讀者前往下載

註:讀者之前在華藝電子書平台申請的email帳號已不能使用,可透過已申請的ALID 作為 Airiti ID 或重新在ABC平台申請Airiti ID,重新申請可透過以下AL 或ABC平台操作(二擇一)

AL 網址:<u>http://www.airitilibrary.com/Home/Index</u>

ABC 網址: <u>http://www.airitibooks.com/index.aspx</u>

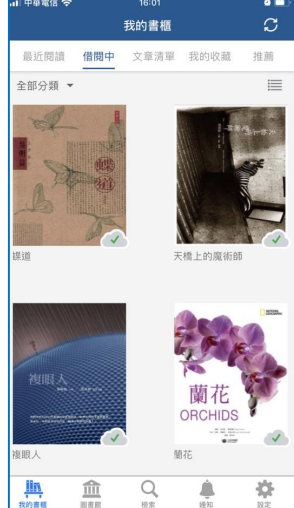

# 1.1在AL平台申請Airiti ID (機構內外均可申請Airiti ID)

加入會員

在這些產品中通行使用!

日起,提供電子資源帳號整合服務,您可以使用Airiti Library的帳號

歡迎!

×

三方認證

- A. 點選「加入會員」
- B. 填寫個人的mail申請帳號(建議用個人google 或yahoo等個人的email)
- C. 也可以用第三方認證若第三方認證不成功,可改用直接填寫email申請)
- D. 密碼必須是英數混和,不能用特殊符號或空白鍵
- E. 申請成功必須到信箱收驗證信(若沒收到驗證信,請留意垃圾信箱)
- F. ID啟用再到ABC平台綁定電子書使用權限

| Ne oiciti Libroru 莊藝線上圖書館                                                                                                    | Language▼                                                                                                    | 帳號 (Email/Username) *             |
|----------------------------------------------------------------------------------------------------|----------------------------------------------------------------------------------------------------|-----------------------------------|
| ア (Intectorency) 半会水水上回日日 (AD)<br>瀏覽 進階檢索 儲值&購物車                                                                                                    |                                                                                                    | 請輸入使用者帳號<br>密碼 (Password) *       |
| 文章   出版品   所有欄位                                                                                                    | Q         ▼ 更多選項         2 查詢歴史                                                                                                    | 確認密碼 (Confirm) *                  |
| Airiti Reader         整合Airiti Library與iRead eBooks 電子資源         随時查·随時看·滿足您的行動閱讀需求         全新APP 測試版上架                                                                                  | 部     部     部     部     部     ●       ※     ※     ※     ●     ●     ●       ※     1     2     ●     ●                                                                                                    | <b>備份信箱 (Backup Email) *</b>      |
| 推薦閱讀         預刊文章         最新上線         精選期刊         學界 <b>四種管理方式之茄園昆蟲與蟎類的群聚結構</b><br>黃莉欣(Li-Hsin Huang):林柔彤(Rou-Tong Lin):戴從伊(Chung<br>禁美惠(Mei-Hue Tsai):旗麗芳(Li-Fang Chen):蘇文瀛(Wen-Ying) | (快訊)<br>HT Tai);<br>ng Su);<br>HT Tai);<br>HT Tai); | 主冊<br><sub>或以第三方帳號登入</sub><br>G f |
|                                                                                                    |                                                                                                    |                                   |

#### 1.2用Airiti ID在ABC平台 納定使用權限 (總定電子書使用權限必須在機構IP內或連結單位WiFi 執行)

- 1. 點選登入
- 2. 在紅框處輸入 Airiti ID

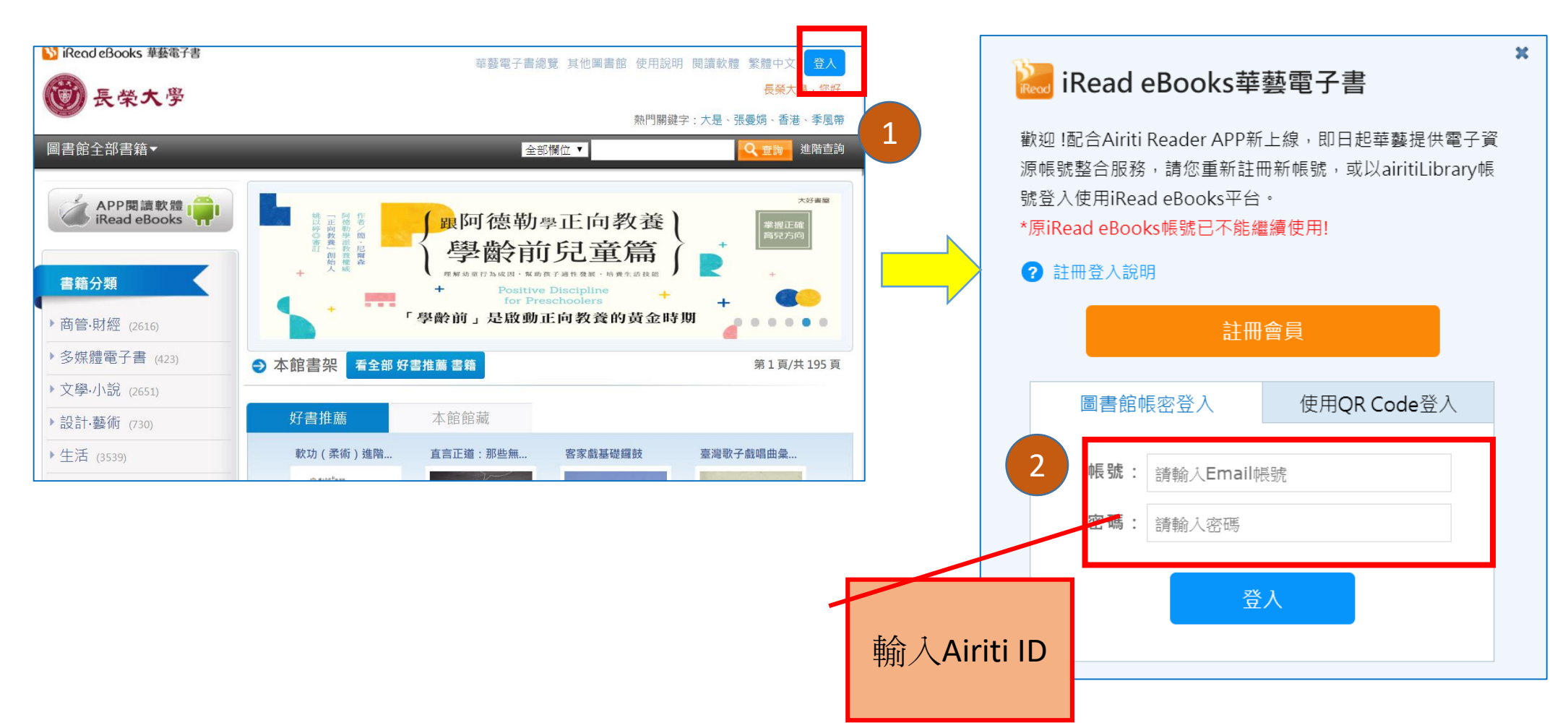

### 1.3用Airiti ID在ABC平台綁定使用權限

(綁定成功,即可校內外在電子書平台登入Airiti ID 線上閱讀電子書或借書)

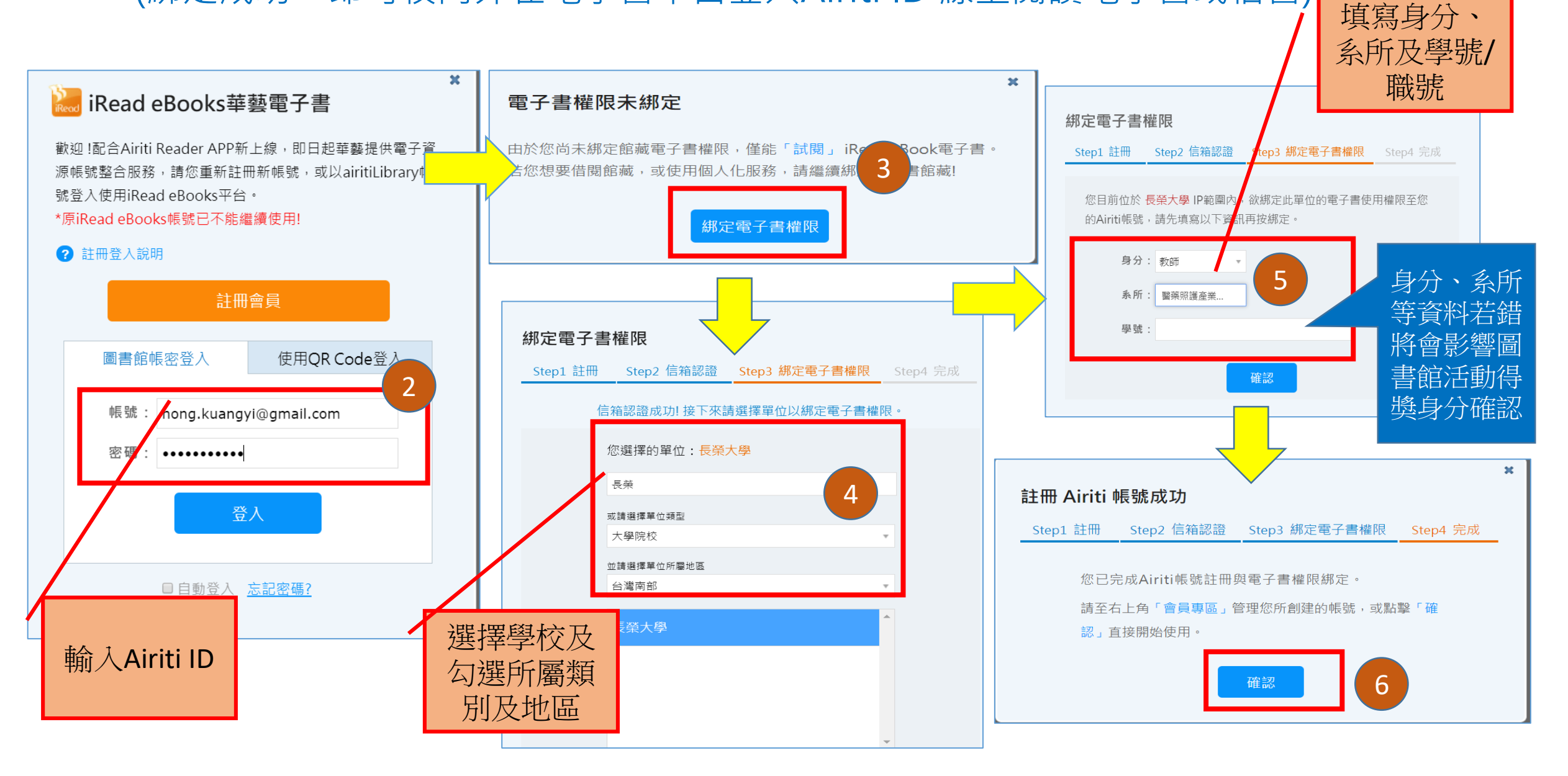

#### 2.1在ABC平台申請Airiti ID與綁定電子書使用權限 (機構內外均可申請Airiti ID,但綁定電子書使用權限,必須在機構IP內或連結單位WiFi 執行)

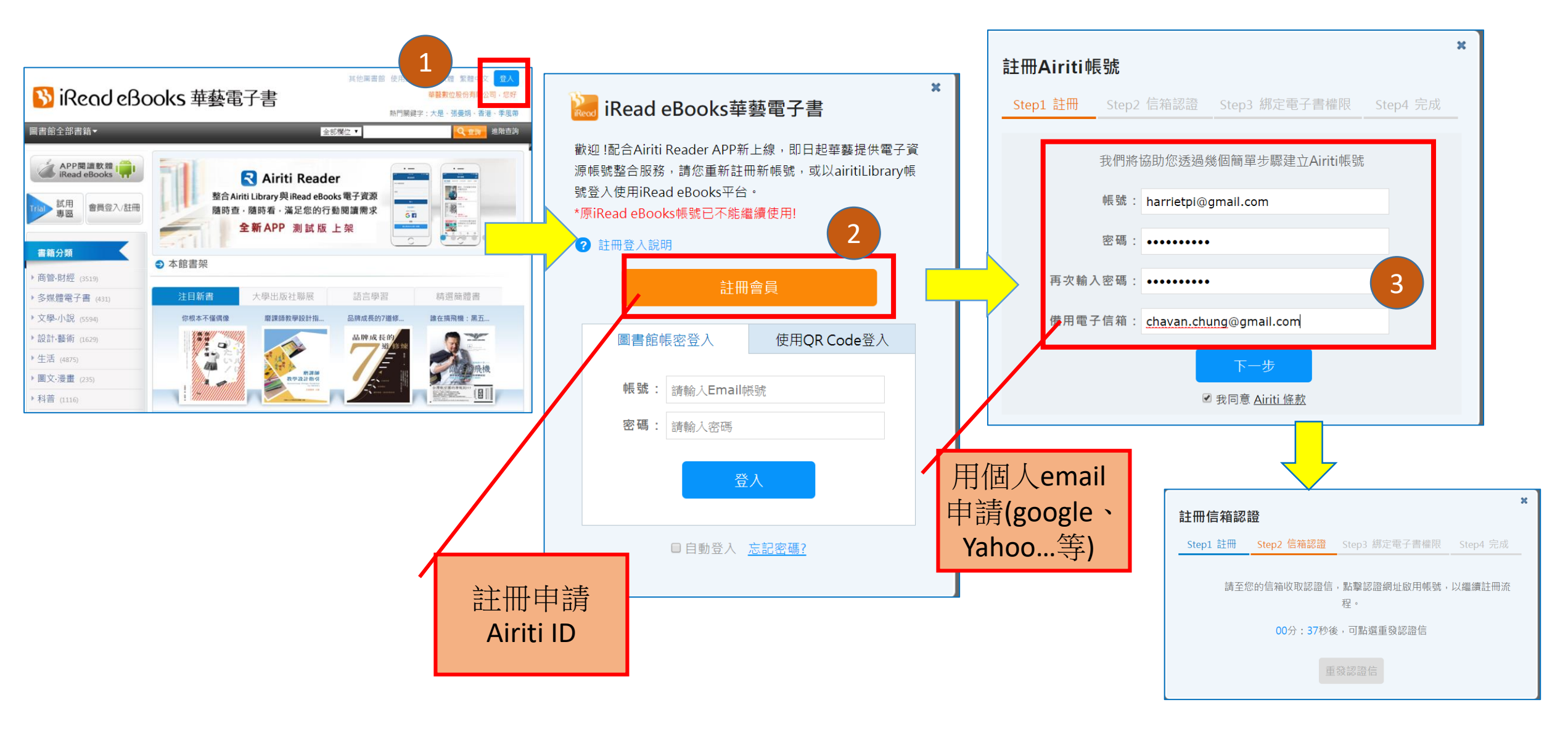

#### 2.2在ABC平台申請AiritiID與綁定電子書使用權限 (綁定成功,即可校內外在電子書平台登入AiritiID線上閱讀電子書或借書)

x

| 親愛的 harrietpi@gmail.com您好:<br>Dear harrietpi@gmail.com,                                                                                                    | ×<br>綁定電子書權限<br>Step1 註冊 Step2 信箱認證 Step3 總定電子書權限 Step4 完成                                 | 綁定電子書權限                                                                                                    |
|----------------------------------------------------------------------------------------------------|--------------------------------------------------------------------------------------------|----------------------------------------------------------------------------------------------------|
| 歡迎您成為Airiti個人會員。請依以下說明完成e -mail認證手續以啟動您的帳號。<br>Thank you for registering an Airiti account, please follow the instructions to activate your account.                                                                                                    | 信箱認證成功!接下來請選擇單位以鄉定電子書權限。<br>您選擇的單位:<br>該輸入關鍵字檢索您的單位名稱                                      | Step1 註冊 Step2 信箱認證 Step3 網定電子書權限 Step4 完成<br>您目前位於 XXX單位 IP範圍內, 欲綁定此單位的電子書使用權限至您的<br>Airiti帳號,請先填選以下資訊再按綁定。 |
| <ol> <li>請點選下方連結進行認證。</li> <li>Please click on the following link to verify your account.</li> <li>2. 若上方連結無法點選,請您將網址複製後貼到瀏覽器視窗中,亦可完成認證。</li> </ol>                                                                                                    | <ul> <li>或請選握單位類型</li> <li>不限類型</li> <li>並請選握單位所屬地區</li> <li>不限地區</li> <li>ARUP</li> </ul> | 身分: 學生   ▼   条所: xxx   ▼<br>學號 / 編號:<br>確認                                                                   |
| H citching the link above doesn't work please copy and paste the following OKL into your browser.<br>https://www.airitibooks.com/Account/AertificationByEmail/?vv=79961DCBA83EA58D7FEF5BF9854612<br>DCEEB193862D5811248A6E196B26D922095C458FE41F88BFF<br>若有疑問請來信: books @airiti.com,將有專人為您服務,謝謝! | Asian Collections National Library of Aus<br>tralia<br>Auckland city library-NL<br>略過 確認   | 身分、系所等資料若錯<br>將會影響圖書館活動得<br>獎身分確認                                                                            |

### 3.1 Airiti Reader (APP)安裝及建立機構使用權限

A. 在Airiti Reader 綁定使用權限,沒有做帳密整合的單位就必須在機構IP內或連結單位WiFi綁定 B. 在Airiti Reader 綁定使用權限,有做帳密整合的單位,讀者可在非機構IP內綁定 C.無論機構有無做帳密整合單位,只要在ABC平台有綁定權限,在APP就可直接用Airiti ID登入使用

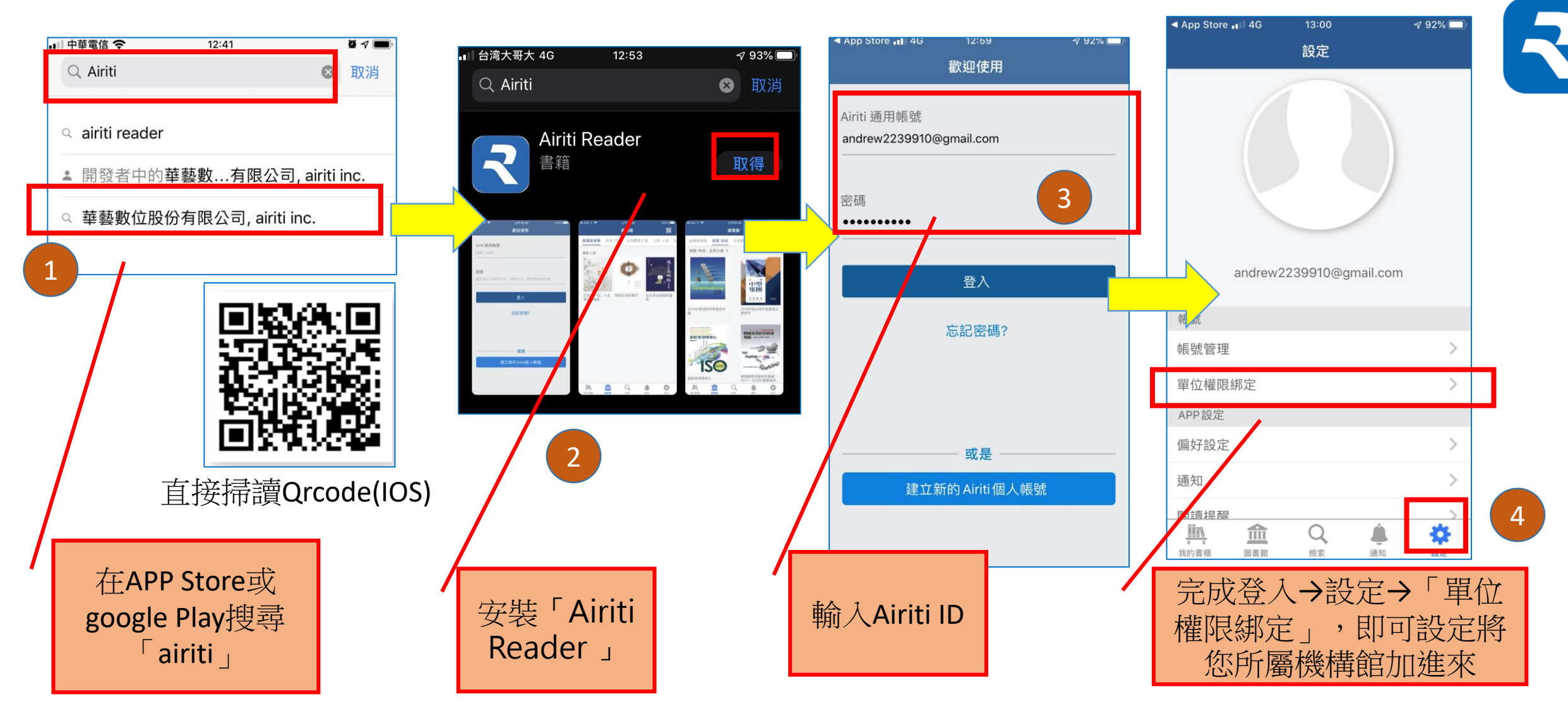

### 3.2 Airiti Reader (APP)安裝及建立機構使用權限 iRead eBook(一代)借閱紀錄引繼到「Airiti Reader」(二代)

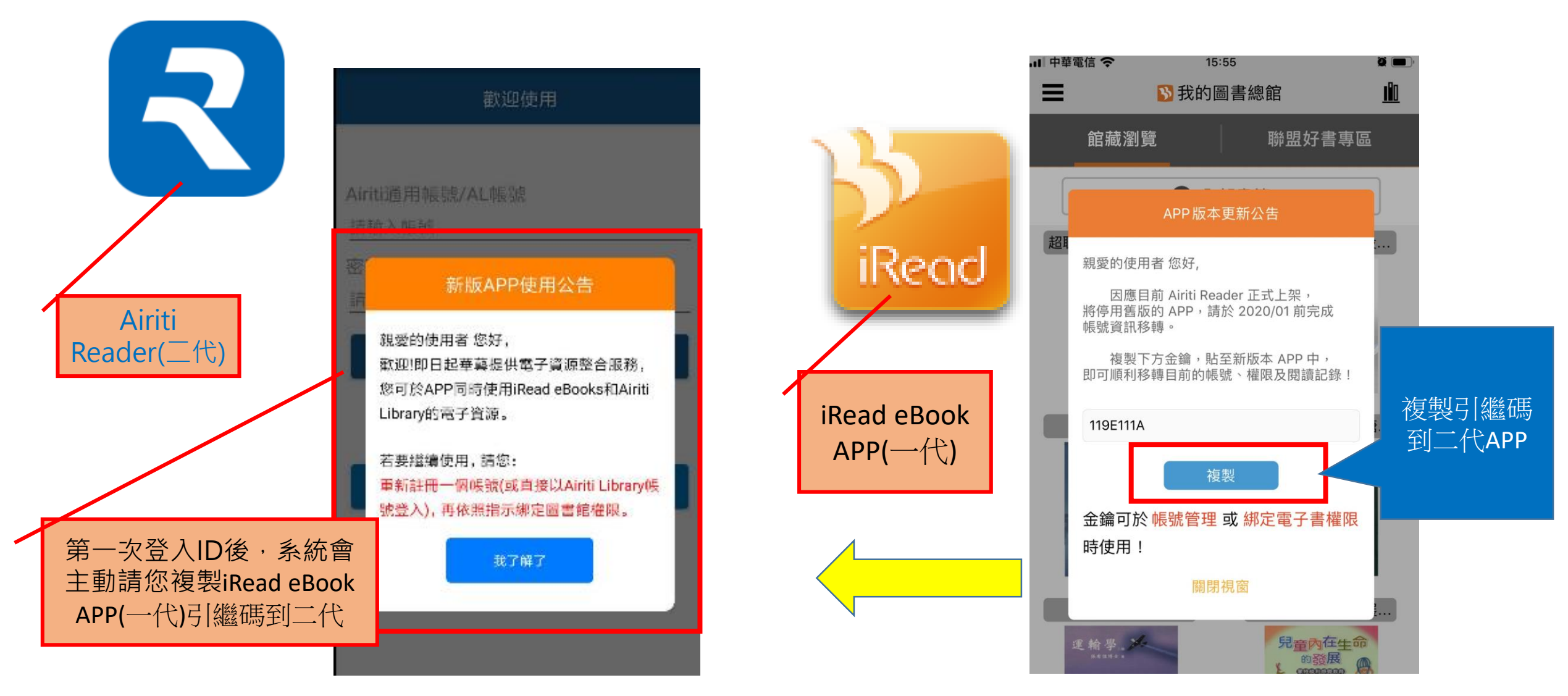

#### 3.3 Airiti Reader (APP)安裝及建立機構使用權限 (屬帳密整合單位,查找自己的機構館,再輸入機構圖書館帳號密碼綁定APP

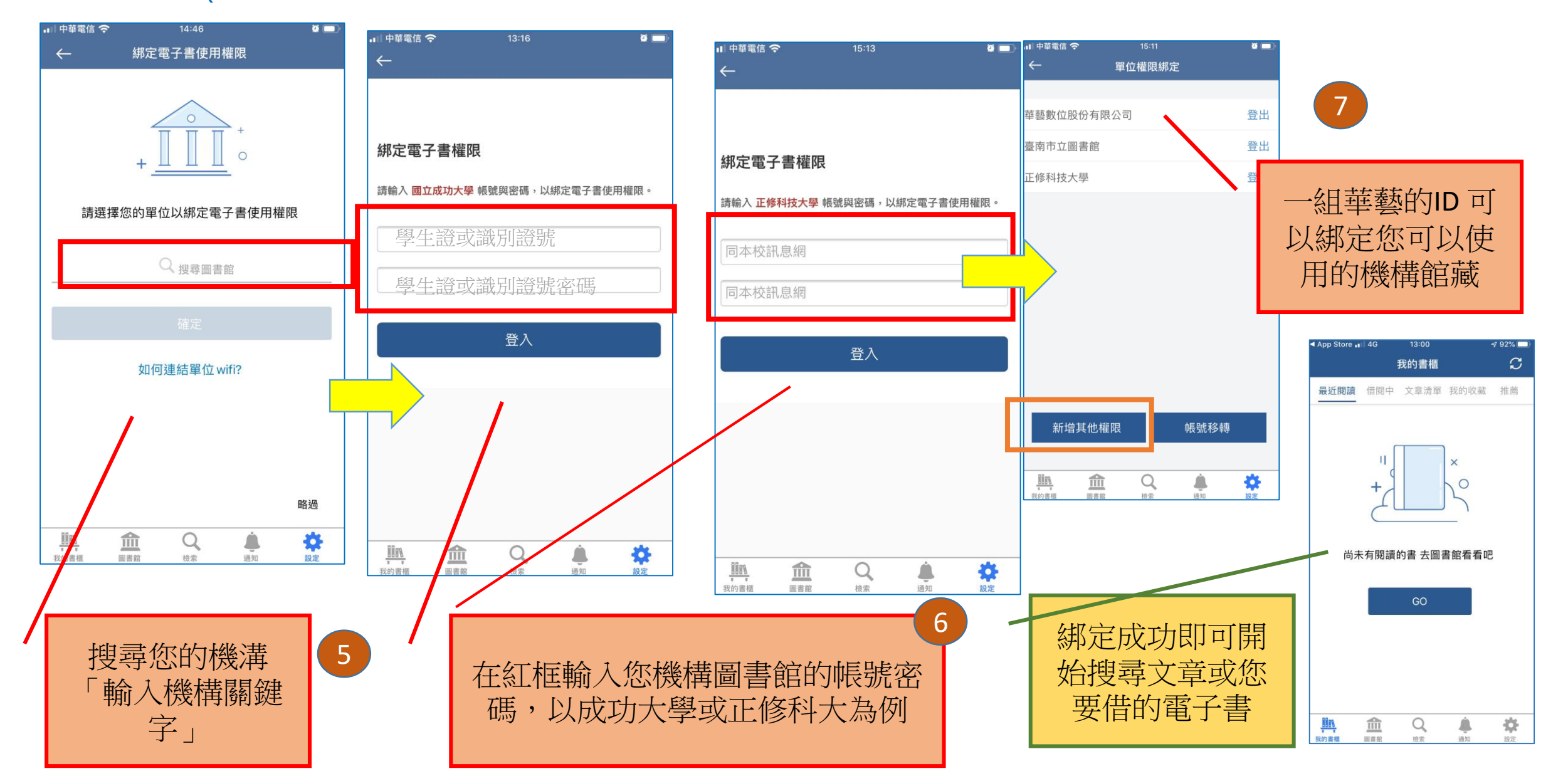

## Airiti Reader檢索、我的書櫃與收藏

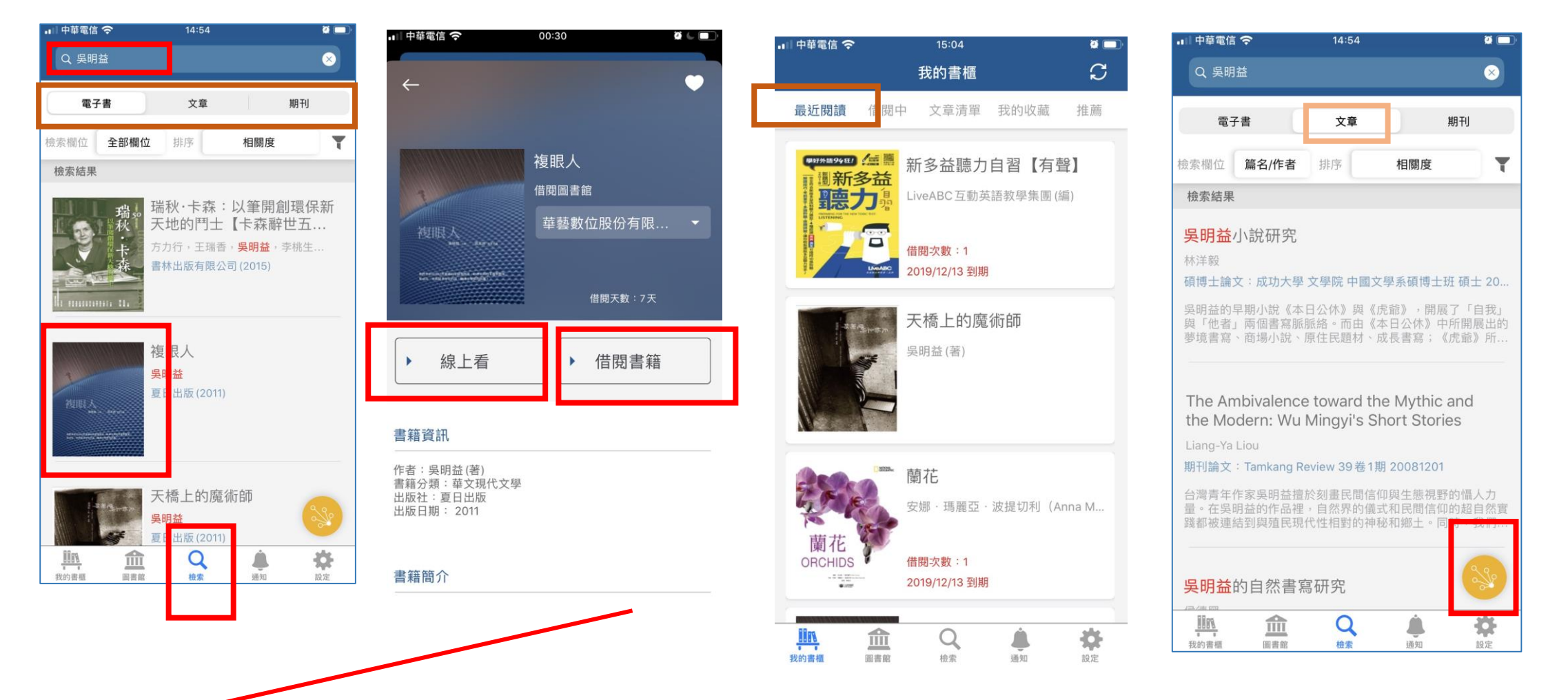

在APP 可同步搜尋電子書及文章,以「吳明益」為例,可以同步查找吳明益相關的電子書及文章, 查到符合需求的書可直接借閱或線上閱讀,文章下載全文必須在機構IP內進行(或透過機構WiFi)連線

# Airiti Reader進階功能與知識探索服務

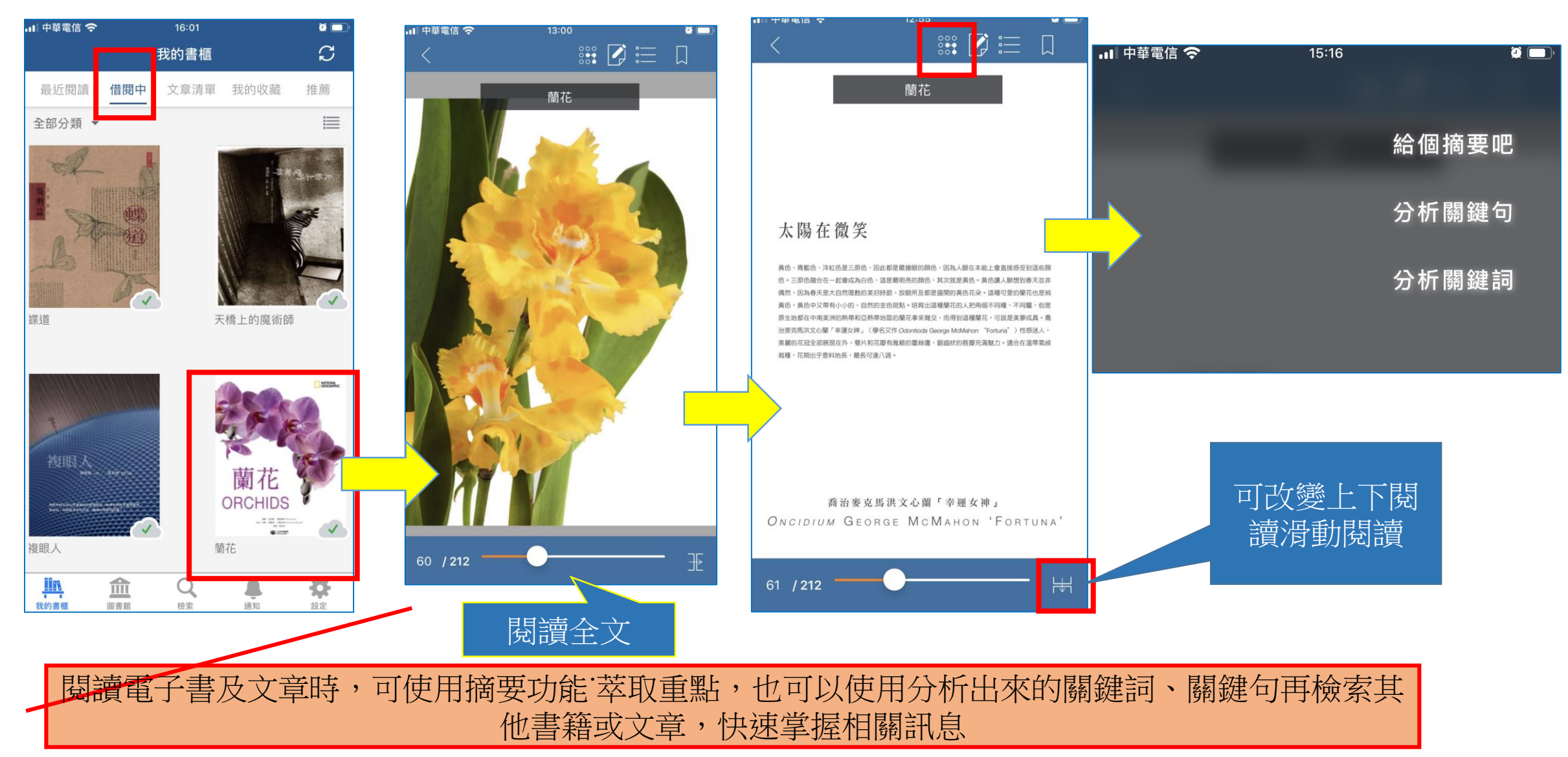

## Airiti Reader進階功能與知識探索服務

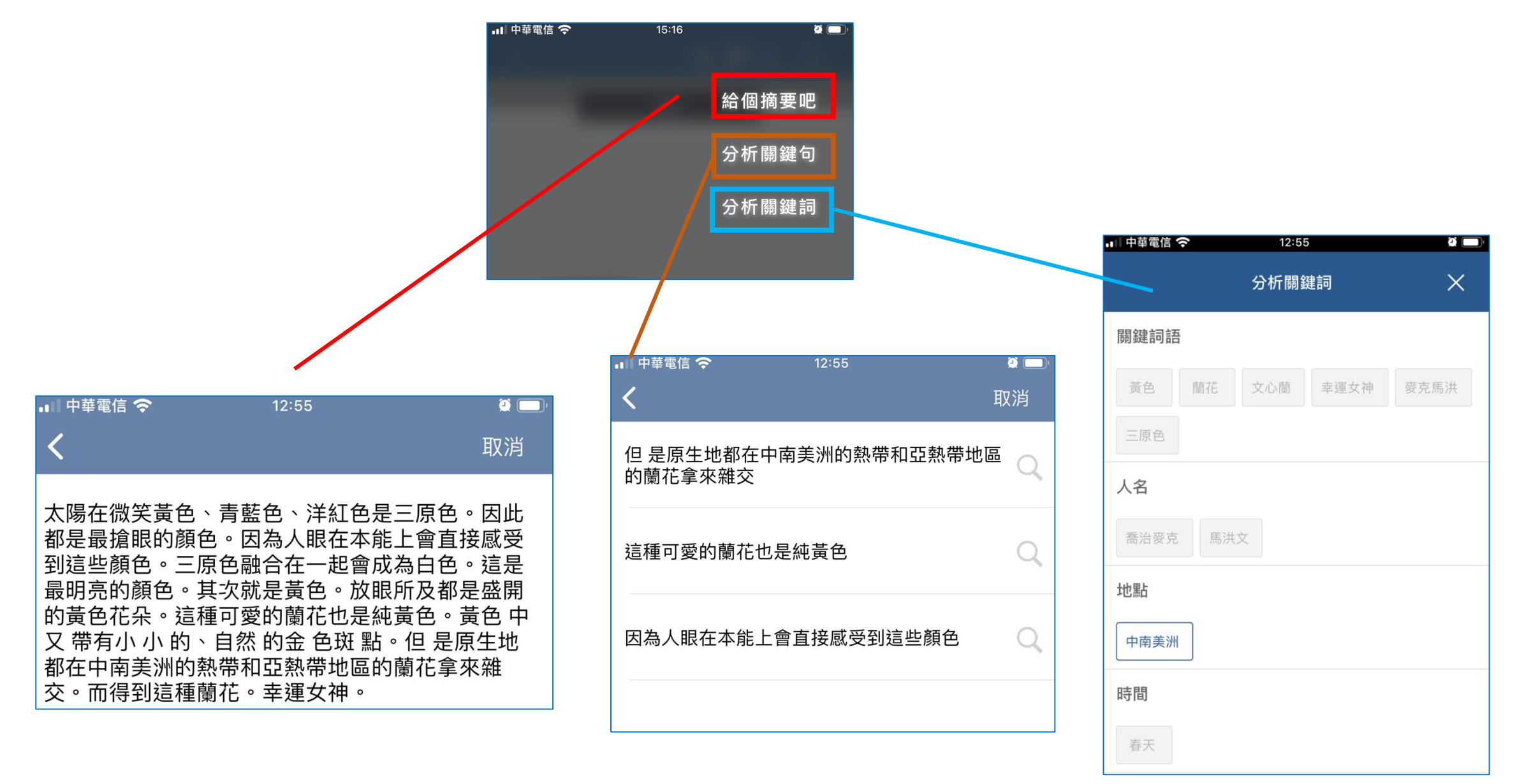

# Airiti Reader進階功能與知識探索服務

俞

圖書館

1111

我的書櫃

2

×

T

\$

設定

Ļ,

通知

Q

檢索

| 中華電信 🗢                                                                                                    | 18:42                                                                                                    | Q 🔲                                                                      | •■ 中華電信 🗢                                                                                                    | 18:43                                                                      |
|----------------------------------------------------------------------------------------------------|----------------------------------------------------------------------------------------------------|--------------------------------------------------------------------------|----------------------------------------------------------------------------------------------------|----------------------------------------------------------------------------|
| Q 自動駕駛                                                                                                    |                                                                                                    | $\otimes$                                                                | Q 自動駕駛                                                                                                    |                                                                            |
| 電子書                                                                                                    | 文章                                                                                                    | 期刊                                                                       | 電子書                                                                                                    | 文章                                                                         |
| 索欄位 篇名/作者                                                                                                    | 排序相關                                                                                                    | 周度 ▼                                                                     | 檢索欄位 篇名/作                                                                                                    | 者 排序 相關                                                                    |
| <u></u><br>僉索結果                                                                                                    |                                                                                                    |                                                                          | 檢索結果                                                                                                    |                                                                            |
| Automated Sys<br>Claudio Carugati; We<br>期刊論文:航空安全】<br>最近十年間,有關人<br>生」認證當局關注的<br>識。人為失誤的原因<br>自動駕駛時代要<br>東昊安<br>期刊論文:禪天下 14 | tems during the l<br>tems during the l<br>en-Chin Li; Martin Bren<br>及管理季刊 2卷3期 20<br>為失誤之議題已成為國<br>重點,尤其針對新一代;<br>是多方面的,這些原因! | And the<br>Landing P<br>nnan<br>加50701<br>際上對飛機「適航<br>高度自動化的飛<br>與現代飛機的設 | The Interactio<br>Automated<br>Claudio Carug<br>期刊論文:航2<br>最近十年間,7<br>性」認證當局配<br>機。人為失誤的<br>自動駕駛時<br>陳昊安<br>期刊論文:禪2 | n betweeen Pilots a<br>聯詞搜尋<br>無人駕駛汽車<br>無人駕駛技術<br>自動駕駛汽車<br>無人駕駛<br>自動駕駛車 |
| 德國 <mark>自動駕駛</mark> 倫<br>劃指引<br><sup>潘俊良</sup><br>興王論文·科技法律社                                                               | 理委員公布自動<br>*** 29 # 8 # 201708                                                                                                 |                                                                          | 德國自動駕駛<br>劃指引<br><sup>潘俊良</sup>                                                                                     | 倫理委員公布自動駕                                                                  |

### Thanks